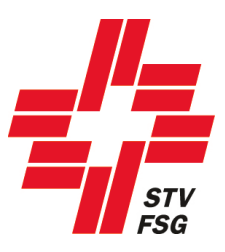

# Wegleitung 2. Anmeldephase namentliche Meldung

## STV Contest

**Wichtiger Hinweis** 

Bei der Wegleitung 2. Anmeldephase namentliche Meldung STV Contest handelt es sich um eine allgemeine Dokumentation und somit referenziert der Inhalt nicht auf ein bestimmtes Turnfest.

Herausgeber: Datenzentrale STV

Version: 11.02.2019

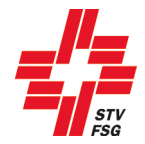

#### Inhaltsverzeichnis

| 1. Einieitung                                                                   | 3        |
|---------------------------------------------------------------------------------|----------|
| 1.1. Allgemeine Informationen                                                   | 3        |
| 1.1. Internet-Browser                                                           | 3        |
| 1.2. Sprache wählen                                                             | 3        |
| 1.3. Login                                                                      | 4        |
| 1.4. Passwort vergessen                                                         | 4<br>E   |
| 2. Milo                                                                         | ə        |
| 3. Vereinsangaben                                                               | <b>ت</b> |
| 3.1. Vereinsverknuptung / Anmeidung Mixed-Verein                                | 0<br>7   |
| 4. Version subtlement                                                           |          |
| 4. Vereinswettkampi                                                             | 9        |
| 5. Einzeiwettkampt                                                              | 10       |
| 5.1. Termine                                                                    |          |
| 5.2. Namentliche Meldung                                                        | 10<br>12 |
| 5.2.1. Abmelden einer Finzelturnerin / eines Einzelturners                      | 13       |
| 6. Hochladen von Dateien pro VW/EW Disziplin (Beschreibung, Musik, Bild, Excel) | 15       |
| 6.1 VW oder FW Daten pro Disziplin                                              | 15       |
| 6.2. Musik, Bild, Excel hochladen                                               |          |
| 7. LMM (Leichtathletik-Mannschafts-Mehrkampf)                                   | 17       |
| 7.1. Namentliche Anmeldung.                                                     |          |
| 8. Spiele                                                                       |          |
| 8.1 Teamanmeldung (Mannschaft)                                                  | 10       |
| 8.2. Spielführerangaben                                                         |          |
| 9. Team Wettkampf                                                               | 19       |
| 10. Bestellung (Angebot)                                                        | 20       |
| 10.1. Festkarten und Zusatzbestellungen, etc.                                   |          |
| 10.2. Bestellung 2. Meldephase                                                  | 21       |
| 11. Persönliche Bestellung / Persönliche Festkarten                             | 22       |
| 11.1. Einzelwettkämpfer / LMM übernehmen                                        | 23       |
| 11.2. Turner/in ohne Einzelwettkampf / LMM auswählen                            | 24       |
| 11.3. Speichern, exportieren, etc                                               | 24       |
| 12. Umfrage                                                                     | 25       |
| 13. Rahmenprogramm                                                              | 25       |
| 14. Richter                                                                     | 26       |
| 15. Abschliessen                                                                | 26       |
| 15.1. Belege, Rechnungen (PDF)                                                  | 27       |
| 16. Ausloggen                                                                   | 27       |

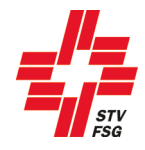

## 1. Einleitung

#### 1.1. Allgemeine Informationen

Wenn du dich bei der Registrierung (1. Anmeldephase) als STV Mitglied angemeldet hast, hast du Zugriff auf deine Vereinsdaten (STV-Admin). Bei der namentlichen Meldung kannst du somit auf deine Mitglieder zugreifen.

#### Für STV-Mitglieder (Vereine) ist es ein absolutes Muss, sich als STV-Mitglied zu registrieren!

Alle Felder, welche mit einem \* gekennzeichnet sind, müssen ausgefüllt werden.

Über den Button

Speichern & Weiter oder

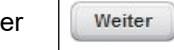

gelangst du jeweils zur nächsten Seite.

Masken, welche hellgrau hinterlegt sind, können in der 2. Meldephase nicht mehr bearbeitet werden.

Aus Datenschutzgründe wurden persönliche Angaben geschwärzt.

#### 1.1. Internet-Browser

Damit deine persönliche Registrierung mit dem Anmeldetool STV Contest reibungslos funktioniert, werden folgende Internet-Browser in der neusten Version empfohlen: Firefox, Google Chrome, Microsoft Edge und Internet Explorer 11!

#### 1.2. Sprache wählen

Das Anmeldetool kann mit den Sprachen Deutsch und Französisch genutzt werden. Wenn notwendig kann die Sprache vor dem Einstig in das Anmeldetool gewechselt werden.

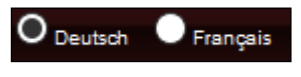

Sprache wählen

Bei einsprachigen Turnfesten ist diese Funktion ausgeschaltet!

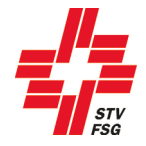

#### 1.3. Login

Bei der Anmeldung deines Vereins, hast du dich registriert. Mit denselben Logindaten gelangst du in das Anmeldetool STV Contest.

| Login           |
|-----------------|
| E-Mail Adresse* |
|                 |
| Passwort*       |
|                 |
| Login           |

Login

Am besten arbeitest du dich der Reihenfolge nach durch die Anmeldemöglichkeiten. Bitte beachte, dass du die Maske über den Button 'Speichern & Weiter' oder den Button 'Weiter' wechselst. So werden deine Eingaben gespeichert. Ansonsten können Angaben verloren gehen.

Du kannst die Anmeldung auch verlassen, wenn du noch nicht alle Angaben gemeldet hast.

Unter der Rubrik "Abschliessen" siehst du den Status der Anmeldung.

Bitte beachte, dass du die namentlichen Meldungen fristgerecht durchführst. Informationen zu den Terminen findest du in den Wettkampfvorschriften.

#### 1.4. Passwort vergessen

Wenn du als Vereinsverantwortlicher das Passwort vergessen hast, kannst du mit deiner E-Mail-Adresse das Passwort zurücksetzen.

| <b>u</b>                        |                                                            |                            |
|---------------------------------|------------------------------------------------------------|----------------------------|
| Nur für Vereinsverantwortliche  |                                                            |                            |
| Passwort zurücksetzen           |                                                            |                            |
| Passwort zurücksetzen (Nur für  | Vereinsverantwortliche)                                    |                            |
| Gebe bitte deine E-Mail Adresse | an und betätige den 'Passwort zurücksetzen'-Knopf. Das neu | e Passwort wird dir an die |
| angegebene E-Mail Adresse gese  | andet .                                                    |                            |
|                                 | chuel.                                                     |                            |
| E-Mail Adresse                  |                                                            |                            |
| E-Mail Adresse                  |                                                            |                            |

Nach dem du deine E-Mailadresse eingegeben hast, bekommst du ein neues Passwort per Mail. Dieses kannst du nach erfolgter Anmeldung unter den Vereinsangaben ändern.

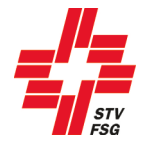

| Vereinsverantwortlicher |  |  |  |  |  |  |
|-------------------------|--|--|--|--|--|--|
| Vorname*                |  |  |  |  |  |  |
| Sarina                  |  |  |  |  |  |  |
| Nachname*               |  |  |  |  |  |  |
| Baumgartner             |  |  |  |  |  |  |
| E-Mail*                 |  |  |  |  |  |  |
| muster@muster.ch        |  |  |  |  |  |  |
| Passwort ändern         |  |  |  |  |  |  |

| Änderung des Passworts |  |  |  |  |  |  |  |  |
|------------------------|--|--|--|--|--|--|--|--|
| Bisheriges Passwort*   |  |  |  |  |  |  |  |  |
| Neues Passwort*        |  |  |  |  |  |  |  |  |
| Passwort wiederholen * |  |  |  |  |  |  |  |  |
| Speichern Abbrechen    |  |  |  |  |  |  |  |  |

## 2. Info

Auf der Einstiegsseite 'Info' findest du jeweils die wichtigsten Hinweise zur Anmeldung sowie die Kontaktangaben des Turnfest-Supportes.

Diese Seite ist genau durchzulesen. Mit dem Button 'Weiter', welcher sich zu unterst auf der Seite befindet, gelangst du zum nächsten Schritt der Anmeldung.

| Info                   | Willkommen im         | Anmeldetool                                                                                                    |
|------------------------|-----------------------|----------------------------------------------------------------------------------------------------|
| Vereinsangaben         | Wettkampfyorschriften | Alle Informationen für die Anmaldrung finder ihr in den Wetterenhonschrüften                                                                                                    |
| Vereinswettkampf       | 2. Meldephase         | Vom 2. Dezember bis 28. Februar 2019 ist die 2. Meldechase giehe WV 1.6.4 geöffnet. Nach diesem Termin können keine Anpessungen mehr an den Wettkampfanmeldungen gemacht werden.                                                                                                    |
| Einzelwettkampf        | Wegleitung            | Die Wegleitung Anmeldung STV Contest unterstützt euch.                                                                                                    |
| VW Daten pro Disziplin | FAQ                   | Bei Problemen oder Fragen bilte zuent die Wegleitung beachten, die Wettkampfvorschriften studieren und die FAQ3 tesen.                                                                                                    |
| EW Daten pro Disziplin | Webbrowser            | Damit die Anmeldung mit dem Anmeldetool STV Contest reibungslos funktioniert, werden folgende Internet-Browser in der neusten Version empfohlen: Firefox, Microsoft Edge, Google Chrome, Internet Explorer 111                                                                                                    |
| LMM                    |                       |                                                                                                    |
| Spiele                 | Namentliche Anmeldung | Estmals mixen alle Turnerinnen und Turne im Vereinnevätampf namentlich effast werden. Bei der Anmeldung können die Turnenden aus der STV/damin gezogen werden. Es ist aber zwingend notwendig, dass jede aktive Turnerin / aktiver Turner als Mitglied des STV (im netperchender Verein) genetiet und effast ist.                                                               |
| Team-Wettkampf         |                       | Die namentlichen Meldungen Einzelwetlkampf zowie die Bestelldaten OK wie Verpflegung, Unterkunft uw. (2. Anmeldephase) müssen bis am 28. Februar 2019 erfasst und definitiv bestätigt sein. Die Feskarten werden personlifiziert ausgestellt.                                                                                                    |
| Postellung             |                       | Es werden keine Fesskarten zurückvergütet.                                                                                                    |
| Destending             |                       | Die Aufschaltung der Zeitpläne Vereinswettkämpfe erfolgt Anfang Februar 2019!                                                                                                    |
| Personliche Bestellung | T-Shirt               | Pro Festikarte des Typs A und B ist ein ASICS T-Shirt Inbegriffen. Die T-Shirts sind eher eng geschnitten. Die Verfügbarkeit der exakten Grössen kann nicht garantiert werden.                                                                                                    |
| Umfrage                | Richtermeldung        | Die vom Verein gemeideten Richter bekommen in der 2. Anmeldephase (im Januar) via E-Mail ein penönliches Login und müssen bis am 28. Februar 2019 ihre Daten (Adresse, penönliche Angaben und Einsatz am Tumfest) im Anmeldetool (Richter) melden.                                                                                                    |
| Richter                | Finanzen              | Die Statgelder Einzeltumen, die Feskarten und die zusätzlichen Bestellungen per 28. Februar 2019 werden ende April 2019 vom OK in Rechnung gestellt.                                                                                                    |
| Abschliessen           |                       | Nachträgliche Bestellungen (ab 1. März 2019) werden mit einem Zuschlag verrechnet. Der Betrag ist bei der Anmeldestelle vor Ort zu begleichen.                                                                                                    |
| Ausloggen              | Musikupload           | Der Musikupload ist bis 15. Mai 2019 für Einzel- und Vereinsweitsämpte zwingend erforderlich.                                                                                                    |
| Lösung durch           | Festkarte C           | Für eure Ehrenmitglieder, Supporter, Betreuer, Coaches, Eltern, Eventbesucher, Partnerinnen und Partner empfehlen wir euch die Festkarte C. Für CHF 65 — reisen sie mit euch zwei Mai nach Aarau. Allenfalls lohnt sich die Festkarte C schon für eine einzelne<br>Anreise. Macht in eurem Verein-Umfeld auf dieses Angebot aufmerkaam und bestellt die Festkarte C gleich mit. |
| 6 666666               | Eventtickets          | Die Tidets für Eröffnungs- und Schlussfeiern sowie Show-Events sind ab November 2018 unter www.aarau.2019.chtildeting erhältlich.                                                                                                    |
|                        |                       | Schlussfeler 1. und 2. WE ist in allen Festkarten inkludiert.                                                                                                    |
|                        | Stadtbühnen           | Belebt mit felen Vorlührungen die drei attraktiv platzierten Bühnen im Herzen der Stadt Aarau. Die Anmeldung ist bis am 28. Februar 2019 möglich. Wir empfehlen nach der Veröffentlichung des Zeitplans anzumelden (Auswahl Tag/Zeit), Hier geht's zur<br>Anmeldung: <u>http://jkwedt.findmind.ch</u>                                                                           |
|                        | Merchandising         | Offizieller Merchandising-Shop ETF 2019 Aarau: https://etishop.ch/de                                                                                                    |
|                        |                       |                                                                                                    |
|                        | Wartungsfenster       | jeweils Mittwoch: 7.00 - 9.00 Uhr - damit das Anmeldetool auf den neusten Stand gebracht werden kann, bitten wir euch am Mittwoch von 7.00 - 9.00 Uhr das Anmeldetool nicht zu benutzen!                                                                                                    |
|                        | Kontakt               | Pia Schwilzer<br>Bia Schwilzer Glach flug ch<br>Montage bia Mittleodh von 13.00 i 17.00 Uhr<br>Domeratiase von 60.00 - 20.00                                                                                                    |

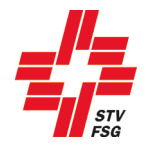

### 3. Vereinsangaben

#### 3.1. Vereinsverknüpfung / Anmeldung Mixed-Verein

Als Mixed-Verein gelten die Vereine, welche mit einem anderen Verein am Turnfest starten möchten. Zum Beispiel: zwei Vereine aus zwei verschiedenen Dörfern oder der Turnverein und der Damenturnverein starten zusammen am Turnfest. Beide Vereine sind eigenständig und haben eine eigene Vereinsnummer beim STV.

| Vereinsverknüpfung<br>Unser Verein (Sins TV STV) startet<br>zusammen mit: |
|---------------------------------------------------------------------------|
| Vereinsverknüpfung hinzufügen<br>STV Mitgliedsnummer                      |
| Vorname<br>Sarina                                                         |
| Nachname<br>Baumgartner                                                   |
| Vereine für Person suchen                                                 |
| Zu verknüpfenden Verein auswählen                                         |
| Wohlen TV STV                                                             |
| Sins TV STV<br>Wohlen TV STV                                              |

Wenn du einen Mixed-Verein anmelden möchtest, kannst du hier die STV Mitgliedsnummer. eines Vereinsmitglieds des anderen Vereins erfassen. Wenn du selbst in beiden Vereinen Mitglied bist, so kannst du hier deine Angaben eintragen.

Über den Button 'Vereine für Person suchen' werden alle zugehörigen Vereine/Verbände, welche bei der erfassten STV Mitgliedsnummer. in STV Admin hinterlegt sind, aufgeführt. Der entsprechende Verein ist über 'zu verknüpfenden Verein auswählen' zu definieren.

Anschliessend ist die Verknüpfung über 'Verein verknüpfen' zu bestätigen.

#### Vereinsverknüpfung Unser Verein (Sins TV STV) startet zusammen mit:

Wohlen TV STV

lst die Vereinsverknüpfung erfolgreich abgeschlossen, wird dies oben bei der 'Vereinsverknüpfung' angezeigt.

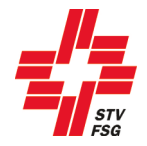

#### 3.1.1. Name des Mixed-Vereins ändern

Unter der 'Vereinsverknüpfung' kann anschliessend der Name des Mixed-Vereins über den Button 'Mixed-Verein Name ändern' geändert werden.

| Mixed-Verein Name ändern | - ×  |
|--------------------------|------|
| Mixed-Verein Name än     | dern |
| Vereinsname              |      |
| Sins/Wohlen TV STV       |      |
| Teil/Riege des Vereins   |      |
| Jugend                   |      |
| Übernehmen               | n    |

Der Name des Mixed-Vereins kann hier erfasst werden. Der Vereinsname in Kombination mit der 'Teil/Riege des Vereins' erscheint dann auf der Rangliste.

Der eigene Vereinsname muss als erstes stehen und die Vereinsbezeichnung am Schluss. richtig: Sins/Wohlen TV STV

falsch: TV STV Sins/Wohlen

Die Eingabe ist über den Button 'Übernehmen' zu bestätigen.

Falls dein Verein doch nicht mit einem anderen Verein als Mixed-Verein starten möchte, ist dies dem Turnfest-Support zu melden.

| Verein<br>Registrierungs-ID<br>10010672 |
|-----------------------------------------|
| Vereinsnummer                           |
| 1.01.04.5643.00-1                       |
| Vereinsname*                            |
| Sins /WohlenTV STV                      |
| Teil/Riege des Vereins                  |
| active                                  |
| Verband                                 |
| Freiamt Kreisturnverband                |
| Kanton                                  |
| Aargau 👻                                |
| Land                                    |
| Schweiz                                 |

Die Angaben über den Verein wurden in der 1. Anmeldephase angegeben. Diese Daten können nicht mehr geändert werden.

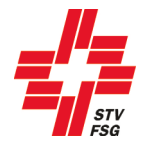

| Konto Rückerstattung<br>IBAN- oder Postcheck-Konto Nummer*<br>CH11 0077 8185 6598 3200 1 |
|------------------------------------------------------------------------------------------|
| Kontoinhaber* STV Sins                                                                   |
| Adresse*<br>5643 Sins                                                                    |
| Kontaktperson Allgemein<br>Anrede*                                                       |
| Frau 🔹                                                                                   |
| Vorname*<br>Sarina                                                                       |
| Nachname*                                                                                |
| Korrespondenzsprache*                                                                    |
| Franzosisch -                                                                            |
| muster@muster.ch                                                                         |
| Telefon Tagsüber*<br>079 999 99 99                                                       |
| Telefon Mobil *                                                                          |
| 079 999 99 99                                                                            |
| Musterstrasse 99                                                                         |
| Postleitzahl*                                                                            |
| 9999                                                                                     |
| * trO                                                                                    |
| Musterschwil                                                                             |

Für die Haftgeldrückerstattung ist eine gültige IBAN- oder Postcheck-Konto Nummer des Vereines sowie die korrekte Inhaberadresse (PLZ und Ort) anzugeben.

Diese Person wird mit Informationen rund um das Turnfest bedient.

Das 'Telefon Mobil' muss erfasst werden, damit der Vereinsverantwortliche bei Rückfragen am Wettkampftag durch die Wettkampfleitung kontaktiert und die Vereinsnote von den Vereinswettkämpfen nach Abschluss des Wettkampfes per SMS mitgeteilt werden kann. Ob ein Versand der Vereinsnote per SMS erfolgt, wird durch den Turnfest-Organisator festgelegt.

Wichtig ist, dass die angegebene E-Mail-Adresse regelmässig überprüft wird. Je nach Turnfest werden Informationen nur per E-Mail versendet.

Land\* Schweiz

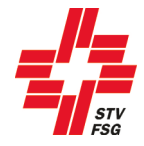

#### Kontaktperson Finanzen

Diese Person wird bei finanziellen Angelegenheiten kontaktiert. Falls für die allgemeinen Informationen rund ums Turnfest sowie für die Finanzen die gleiche Ansprechperson **zuständig ist**, kann dies entsprechend angewählt werden.

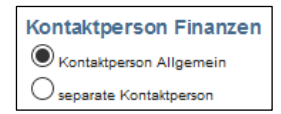

#### 4. Vereinswettkampf

Die Meldung des Vereinswettkampfes kann nur noch angezeigt werden. Es wird jeweils nur ein Wettkampf angezeigt. Falls du alle deine Anmeldungen sehen willst, kannst du wie unter Kapitel 15 "Abschliessen" beschrieben, den Report "Report angemeldete Wettkämpfe" anzeigen lassen. Eine Mutation ist nicht mehr möglich.

| Verei  | nswettka   | ampf Ai | nmeldung summarisch     |                     |      |     |       |                                                                                 |                  |                      |                     |                |              |
|--------|------------|---------|-------------------------|---------------------|------|-----|-------|---------------------------------------------------------------------------------|------------------|----------------------|---------------------|----------------|--------------|
| Katego | orie       |         | Wettkämpfe              |                     |      |     | Wur   | Wunschtage für Teilnahme am Vereinswettkampf                                    |                  |                      |                     |                |              |
| Jugen  | d          |         | Jugend 3+1-teilig       | Jugend 3+1-teilig * |      |     |       | 📝 Fr, 14. Juni 2019 📝 Sa, 15. Juni 2019 📝 So, 18. Juni 2019 📝 Do, 13. Juni 2019 |                  |                      |                     |                |              |
| Aktive |            |         | kein Wettkampf          |                     |      |     |       |                                                                                 | Do, 20. Juni 20  | 19 🔽 Fr, 21. Juni 20 | 19 🔽 Sa, 22. Juni 2 | 1019           |              |
| Frauer | /Männer    |         | kein Wettkampf          |                     |      |     |       |                                                                                 | Do, 20. Juni 20  | 19 📝 Fr, 21. Juni 20 | 19 🔽 Sa, 22. Juni 2 | 2019           |              |
| Senior | еп         |         | kein Wettkampf          |                     |      |     |       |                                                                                 | Do, 20. Juni 201 | 19 📝 Fr, 21. Juni 20 | 19 🔽 Sa, 22. Juni 2 | 019            |              |
| Ausw   | ahi der \  | Vettka  | npf-Disziplin           |                     |      |     |       |                                                                                 |                  |                      |                     |                |              |
| Teil   | Riege      | Status  | Disziplin               |                     | Turi | ier | Turne | erinnei                                                                         | Feldarösse       | Ausprägung Disz.     | Materialliste       | Alterskat, A/B | Zusatzgesuch |
| 1      | 1A         | -       | SSB (Schulstufenbarren) | +                   | 0    |     | 20    |                                                                                 |                  |                      | 🛹 Auswählen         | Nicht A&B      |              |
| 1      | 18         | 1       | SSB (Schulstufenbarren) |                     | 0    |     | 20    |                                                                                 |                  |                      | 🗸 Auswählen         |                |              |
| 18     | 2          |         |                         | +                   | 0    |     | 0     |                                                                                 |                  |                      |                     |                |              |
| 1      | 3          |         |                         | +                   | 0    |     | 0     |                                                                                 |                  |                      |                     |                |              |
| 1      | 4          |         |                         | +                   | 0    |     | 0     |                                                                                 |                  |                      |                     |                |              |
| 2      | 1          | 1       | 800 (800 m Lauf)        | •                   | 0    |     | 20    |                                                                                 |                  |                      |                     |                |              |
| 2      | 2          |         |                         | *)                  | 0    |     | 0     |                                                                                 |                  |                      |                     |                |              |
| 2      | 3          |         |                         | +                   | 0    |     | 0     |                                                                                 |                  |                      |                     |                |              |
| 2      | 4          |         |                         | *                   | 0    |     | 0     |                                                                                 |                  |                      |                     |                |              |
| 3      | d.         | 1       | GYB (Gymnastik Bühne)   | +)                  | 0    |     | 20    |                                                                                 | 12x18 m +        | Ohne -               |                     | Turnt A&B      |              |
| 3      | 2          |         |                         | +                   | 0    |     | 0.    |                                                                                 |                  |                      |                     |                |              |
| 3      | 3          |         |                         | •                   | 0    |     | 0     |                                                                                 |                  |                      |                     |                |              |
| з      | 4          |         |                         | -                   | 0    |     | 0     |                                                                                 |                  |                      |                     |                |              |
| 1-tei  | lig (Juge  | end 3+1 | teilig)                 |                     |      |     |       |                                                                                 |                  |                      |                     |                |              |
| Speid  | chern & We | iter    |                         |                     |      |     |       |                                                                                 |                  |                      |                     |                |              |
| -      |            | 2       |                         |                     |      |     |       |                                                                                 |                  |                      |                     |                |              |

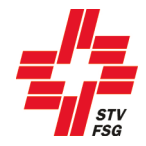

## 5. Einzelwettkampf

Dieses Kapitel ist nur relevant, wenn am entsprechenden Turnfest Einzelwettkampf angeboten wird.

#### 5.1. Termine

In der ersten Phase der Anmeldung musste die Anzahl Turnerinnen und Turner der Einzelwettkämpfe gemeldet werden. Die namentliche Meldung der Einzelturner muss bis nach Ablauf der 2. Anmeldephase getätigt werden. Eine Erhöhung der Anmeldeanzahl und das Einfügen neuer Einzelwettkämpfe ist nicht mehrt möglich! Die Anzahl der summarischen Meldung kann, aber muss nicht erreicht werden.

Angaben für die Termine und weitere Informationen findest du in den Wettkampfvorschriften des jeweiligen Turnfests.

#### 5.2. Namentliche Meldung

| Einzelwettkampf namentliche Anmeldung                  |         |             |            |                   |            |  |  |  |
|--------------------------------------------------------|---------|-------------|------------|-------------------|------------|--|--|--|
| Endtermin für die Angabe der Namen ist der 28.02.2019. |         |             |            |                   |            |  |  |  |
| Geräteturnen K5 Ti                                     |         |             |            |                   |            |  |  |  |
| Gymnastik Einzel Kat. C1 - mit Handgeräte, 30+ 🧹       |         |             |            |                   |            |  |  |  |
| Turnwettkampf Kategorie B Tu, Aktive                   |         |             |            |                   |            |  |  |  |
| Nachname                                               | Vorname | Geburtsjahr | Geschlecht | STV-Mitglieds-Nr. | Bearbeiten |  |  |  |
|                                                        |         |             |            |                   | Bearbeiten |  |  |  |

Pro Einzelwettkampf müssen im unteren Teil die Turner namentlich erfasst werden. Die Einzelwettkämpfe können angewählt werden, in dem man auf den grauen Balken des Einzelwettkampfes klickt. Die Frist für die namentliche Anmeldung ist den Wettkampfvorschriften zu entnehmen.

Für jedes Team kann die maximal festgelegte Anzahl Personen eingetragen werden. Bei den Einzelturnern erscheint die in der ersten Anmeldephase gemeldete Anzahl Turner.

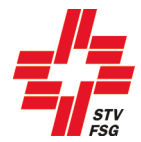

|                 |           | uung    |
|-----------------|-----------|---------|
| Namentliche     | Anmeldu   | ng      |
| Vereinsmitglied |           |         |
|                 |           | •       |
| Nachname*       |           |         |
|                 |           |         |
| Vorname*        |           |         |
|                 |           |         |
| Geburtsjahr*    |           |         |
|                 |           |         |
| Geschlecht*     |           |         |
| Mann            |           |         |
| ⊖ Frau          |           |         |
| Speichern       | Abbrecher | Löschen |

Die namentliche Anmeldung erfolgt über den Button 'Bearbeiten'. Es werden die Mitglieder des angemeldeten Vereins aufgelistet. Hat man einen Mixed-Verein angemeldet, können die Mitglieder aus allen verknüpften Vereinen ausgewählt werden. Startet im Team eine Person aus einem 'Dritt-Verein', so muss zuerst ein Mitglied des eigenen Vereins erfasst werden. Anschliessend kann über 'Team-/Gruppenmitglied eines anderen Vereins' das Mitglied mittels STV Mitgliedsnummer, Vorname und Nachname erfasst werden. Wichtig ist, dass dem Vereinsverantwortlichen die STV Mitgliedsnummer der externen mitturnenden Person bekannt ist. Die Liste der Vereinsmitglieder wird einmal stündlich direkt aus dem STV-Admin aktualisiert.

Entspricht die Meldung nicht den Vorschriften (Alter, Geschlecht, Doppelnennung, etc.) erscheint eine entsprechende Meldung beim Speichern.

Solange bei einem Einzelwettkampf ein Ausrufezeichen <sup>11</sup> erscheint, ist die namentliche Meldung noch

nicht vollständig erfasst. Sobald die Anmeldung korrekt ist, erscheint ein Haken 🚩

Der Anmeldeschluss für die namentliche Meldung ist aus den Wettkampfvorschriften ersichtlich. Der Termin ist zwingend einzuhalten.

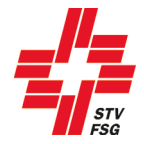

Gibt es bei einem Einzelwettkampf die Möglichkeit, Wahldisziplinen, Feldgrössen, Handgeräte, etc. auszuwählen, erscheinen diese bei der Eingabe der namentlichen Anmeldung.

| Anpassen Namentliche Anmeldung |                                                    |                       |
|--------------------------------|----------------------------------------------------|-----------------------|
| Namentliche Anmeldung          | Anpassen Namentliche Anmeldung                     |                       |
| Vereinsmitglied                |                                                    |                       |
| Baumgartner, Sarina            | Namentliche Anmeldung                              |                       |
| Nachname*                      | Vereinsmitglied                                    |                       |
| Baumgartner                    | Schuler, Adrian                                    |                       |
|                                | Nachname*                                          |                       |
| Vorname*                       | Schuler                                            |                       |
| Sarina                         | Vorname*                                           |                       |
| Geburtsiehr*                   | Adrian                                             |                       |
| Gebonsjani                     | Geburtsjahr*                                       |                       |
|                                |                                                    |                       |
| Geschlecht*                    | Geschlacht*                                        |                       |
| Mana                           | Marc                                               |                       |
|                                | - Mann                                             |                       |
| Frau                           | ○ Frau                                             |                       |
| Feldgrössen*                   | alle Wahldisziplinen >> ausgewählte Wahldiszipline | en: SP, UH, KUG*      |
| 12x12 m 👻                      | 800 (800 m Lauf)                                   | UH (Unihockey Einzel) |
|                                | BB (Basketball)<br>BO (Boden)                      | SP (Sprung)           |
| Handgerät 1*                   | BA (Barren)                                        |                       |
| Seil 👻                         | 80 (80 m Lauf)<br>Ae (Aerobic)                     | ~                     |
|                                |                                                    |                       |
| Speichern Abbrechen Loschen    | Speichern Abbrechen Löschen                        |                       |
|                                |                                                    |                       |

Mit dem Button können die Wahldisziplinen ausgewählt werden.

Entspricht die Anzahl oder Art der ausgewählten Disziplinen nicht den Wettkampfvorschriften, so erscheint eine entsprechende Fehlermeldung.

Gibt es für Teams die Möglichkeit, z.B. die Feldgrösse oder das Handgerät auszuwählen, so erscheint die Auswahl nur beim ersten Teammitglied. Die Wahldisziplin muss jedoch bei jedem Teammitglied erfasst werden.

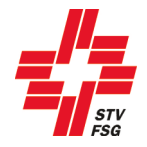

#### 5.2.1. Abmelden/Löschen eines Einzelwettkampfes

Muss eine Kategorie / ein Einzelwettkampf abgemeldet werden, so ist der entsprechende Wettkampf anzuwählen. Über den Button 'Bearbeiten' ist es möglich, den Einzelwettkampf abzumelden.

| Anpassen Summarische Anmeldung               | × |
|----------------------------------------------|---|
| Summarische Anmeldung                        |   |
| Einzelwettkampf*                             |   |
| Geräteturnen K6 Tu                           |   |
| Anzahl Turner* 4 Speichern Abbrechen Löschen |   |

Ein Einzelwettkampf kann auch abgemeldet werden, wenn Turnerinnen/Turner bereits erfasst sind. Da die Abmeldung nicht mehr rückgängig gemacht werden kann, muss diese bestätigt werden.

| Löschbestätigung                                                                                                    | ×  |
|----------------------------------------------------------------------------------------------------|----|
| Soll die Kategorie 'Geräteturnen K6 Tu' und die allenfalls bereits erfassten<br>Turnerinnen und Turner tatsächlich abgemeldet werden?<br>Die Abmeldung kann nicht rückgängig gemacht werden. |    |
| Abbrechen                                                                                                    | en |

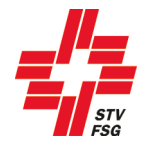

#### 5.2.2. Abmelden einer Einzelturnerin / eines Einzelturners

Muss eine Einzelturnerin / ein Einzelturner abgemeldet werden, so ist dies ebenfalls hier möglich. Man muss bei der betroffenen Person den Button 'Bearbeiten' anwählen. Anschliessend kann man die Einzelturnerin / den Einzelturner über den Button 'Löschen abmelden.

| Anpassen Namen  | tliche Anmel | dung    |
|-----------------|--------------|---------|
| Namentliche     | Anmeldu      | ng      |
| Vereinsmitglied |              |         |
| Baumgartner, Sa | rina (       | •       |
| Nachname*       |              |         |
| Baumgartner     |              |         |
| Vorname*        |              |         |
| Sarina          |              |         |
| Geburtsjahr*    |              |         |
| -               |              |         |
| Geschlecht*     |              |         |
| ⊖ Mann          |              |         |
| Frau            |              |         |
| Speichern       | Abbrecher    | Löschen |

Da auch diese Abmeldung nicht rückgängig gemacht werden kann, muss diese nochmals bestätigt werden.

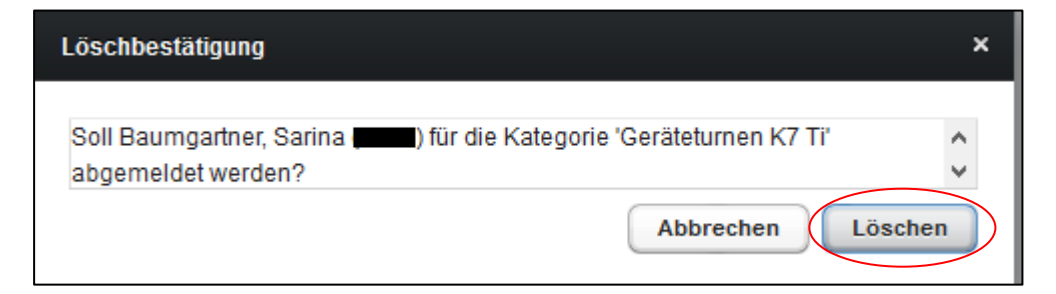

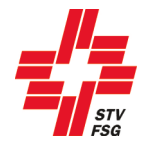

#### 6. Hochladen von Dateien pro VW/EW Disziplin (Beschreibung, Musik, Bild, Excel)

Dieses Kapitel ist nur relevant, wenn die Organisatoren/Wettkampfleitung des Turnfests diese Optionen wünschen. Es können auch nur einzelne Optionen angeboten werden.

Bei allen aufgeführten Optionen geht es ums Hochladen von Dateien ins STV Contest. Das Vorgehen ist immer gleich. Aus diesem Grund werden nicht alle einzelnen Optionen beschrieben.

VW Daten pro Disziplin EW Daten pro Disziplin

Wichtig: Das Hochladen von Dateien kann einige Zeit in Anspruch nehmen! Eine hochgeladene Datei kann nicht gelöscht werden. Es kann nur eine Ersatzdatei hochgeladen werden.

#### 6.1. VW oder EW Daten pro Disziplin

| Titel                                                         | Teil | Musik                                                                                                    |
|---------------------------------------------------------------|------|----------------------------------------------------------------------------------------------------|
| Jugend 1-teilig<br>GYK Gymnastik Kleinfeld (Ohne)             |      | Nicht vorhanden<br>Hochladen                                                                                                    |
| Jugend 3-teilig<br>SSB Schulstufenbarren<br>Alterskat. A      |      | Bemerkung:<br>Keine Bemerkung angegeben.<br>Datei: Bligg Us Mänsch (feat. Marc Sway).mp3<br>Dauer: 2:15<br>Anhören<br>Hochladen  |
| Jugend 3-teilig<br>SSB Schulstufenbarren<br>Alterskat. B      |      | Bemerkung:<br>Musik SSB Alterskategorie B<br>Datei: Bligg Us Mänsch (feat. Marc Sway).mp3<br>Dauer: 1:55<br>Anhören<br>Hochladen |
| Jugend 3-teilig<br>GYB Gymnastik Bühne (Band)<br>Alterskat. A |      | Nicht vorhanden<br>Hochladen                                                                                                    |
| Jugend 3-teilig<br>GYB Gymnastik Bühne (Ohne)<br>Alterskat. B |      | Nicht vorhanden<br>Hochladen                                                                                                    |

Bei 'VW Daten pro Disziplin' oder 'EW Daten pro Disziplin' besteht die Möglichkeit, die Musik der entsprechenden Vorführung hochzuladen.

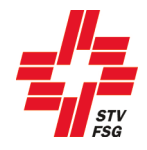

#### 6.2. Musik, Bild, Excel hochladen

Im aufgehenden Fenster kannst du eine Bemerkung zur Datei erfassen. Über den Button 'Durchsuchen...' kannst du die gewünschte Datei auswählen. Ist die Datei ausgewählt, kann diese über den Button 'Speichern' ins STV Contest hochgeladen werden.

| Musik                                                            |  |
|------------------------------------------------------------------|--|
| Die Dateigrösse darf nicht grösser als 22.00MB (Megabytes) sein. |  |
| Bemerkung                                                        |  |
|                                                                  |  |
|                                                                  |  |
|                                                                  |  |
|                                                                  |  |
| Dauer (Eingabeformat: m:ss)*                                     |  |
| 2:35                                                             |  |
| Aktuelle Datei:                                                  |  |
|                                                                  |  |
| Durchsuchen Bligg Us Mänsch (feat. Marc Sway).mp3                |  |
| Speichern Abbrechen                                              |  |
|                                                                  |  |

Konnte die Datei erfolgreich hochgeladen werden, erscheint eine grau hinterlegte Meldung.

Das Hochladen der Datei Bligg Us Mänsch (feat. Marc Sway).mp3 war erfolgreich.

Zusätzlich wird der Dateiname im Feld 'Aktuelle Datei' angezeigt.

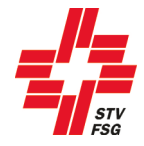

## 7. LMM (Leichtathletik-Mannschafts-Mehrkampf)

Dieses Kapitel ist nur relevant, wenn am entsprechenden Turnfest LMM angeboten wird.

#### 7.1. Namentliche Anmeldung

Nachdem die Anzahl Teams gemeldet sind, können im unteren Bereich des Fensters die Athleten erfasst werden. Für jedes gemeldete Team gibt es eine Eingabemaske, die durch Anklicken des grauen Balkens bearbeitet werden kann.

| LMM Wettk     | ampf namentliche    | Anmeldung                                                                                                    |                                                                                             |                                                                                            |                                                                                                    |                                                                                           |
|---------------|---------------------|----------------------------------------------------------------------------------------------------|---------------------------------------------------------------------------------------------|--------------------------------------------------------------------------------------------|----------------------------------------------------------------------------------------------------|-------------------------------------------------------------------------------------------|
| Männer Te     | am 1 - Mannschaft   | 2                                                                                                    |                                                                                             |                                                                                            |                                                                                                    |                                                                                           |
| Männer Te     | am 2 - Mannschaft   | 3                                                                                                    |                                                                                             |                                                                                            |                                                                                                    |                                                                                           |
| Männer Te     | am 3 - Mannschaft   | 4                                                                                                    |                                                                                             |                                                                                            |                                                                                                    |                                                                                           |
| Frauen lea    | am 1 - Mannschaft ' | 1                                                                                                    |                                                                                             |                                                                                            |                                                                                                    |                                                                                           |
|               | 2                   | Nachname                                                                                                    | Vorname                                                                                     |                                                                                            | STV-Mitglieds-Nr.                                                                                          | Bearbeiten                                                                                |
| Mannschaft    | sführer             |                                                                                                    |                                                                                             |                                                                                            |                                                                                                    | Bearbeiten                                                                                |
| Wahldisziplir | 1                   | •                                                                                                    | 3                                                                                           |                                                                                            |                                                                                                    |                                                                                           |
| Wahl Einsatz  | tag 1. Wochenende   | LMM im Rahmen des Ein<br>6-Kampf Männer, alle Tur<br>antreten. Alle LMM Athlei<br>falsche Kategorie) ein Ath | zelwettkampfes (Resu<br>nerinnen im 4-Kamp<br>en müssen zusätzlich<br>let beim Einzelwettka | Itate vom Einzelwett<br>Frauen (ganze Man<br>i in der oben genann<br>ampf startet das Tean | kampf zählen für den LMI<br>nschaft muss entweder Ho<br>ten Kategorie angemelde<br>n für den LMM am 2. Woo | M). Alle Turner müssen im<br>och oder Weit wählen)<br>at werden. Fehlt (oder<br>chenende. |
| Start Nr.     | Nachname            | Vorname                                                                                                    | Geburtsjahr                                                                                 | Geschlecht                                                                                 | STV-Mitglieds-Nr.                                                                                          | Bearbeiten                                                                                |
|               |                     |                                                                                                    |                                                                                             |                                                                                            |                                                                                                    | Bearbeiten                                                                                |
|               |                     |                                                                                                    |                                                                                             |                                                                                            |                                                                                                    | Bearbeiten                                                                                |
|               |                     |                                                                                                    |                                                                                             |                                                                                            | E                                                                                                    | Bearbeiten                                                                                |
|               |                     |                                                                                                    |                                                                                             |                                                                                            | )                                                                                                    | Bearbeiten                                                                                |
|               |                     |                                                                                                    |                                                                                             |                                                                                            |                                                                                                    | Bearbeiten                                                                                |
|               |                     |                                                                                                    |                                                                                             |                                                                                            |                                                                                                    | Bearbeiten                                                                                |
| Mixed Mär     | nner/Frauen Team    | 1 - Mannschaft 5                                                                                             |                                                                                             |                                                                                            |                                                                                                    | 4                                                                                         |

- 1 Eingabemaske pro Team / für die Bearbeitung des Teams ist der entsprechende graue Balken anzuwählen.
- 2 Mannschaftsführer Ansprechperson des Teams auf dem Wettkampfplatz
- 3 Wahldisziplin (Hoch / Weit), wenn bei der Kategorie vorhanden
- 4 Wünscht man, dass die LA 6-Kampf Resultate für den LMM zählen, ist dies entsprechend anzukreuzen. Ob diese Option angeboten wird, hängt von den Wettkampfvorschriften ab.
- 5 Teilnehmende Athleten müssen mit 'Bearbeiten' dem Team hinzugefügt werden.

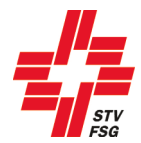

| LMM namentliche Anmeldung anpassen |
|------------------------------------|
| LMM namentliche Anmeldung          |
| Startnummer* 68                    |
| Vereinsmitglied                    |
| Nachname*                          |
| Vorname*                           |
| Geburtsjahr*                       |
| Geschlecht*<br>Mann<br>Frau        |
| Speichern Abbrechen Löschen        |

Die namentliche Anmeldung erfolgt über den Button 'Bearbeiten'. Es kann ein Name aus der Liste der Vereinsmitglieder ausgewählt oder ein Name selbst erfasst werden. Als STV Verein muss zwingend das Vereinsmitglied aus der Liste ausgewählt werden. Die Liste der Vereinsmitglieder wird einmal pro Stunde direkt mit dem STV-Admin aktualisiert.

Entspricht die Meldung nicht den Vorschriften (Alter, Geschlecht, Doppelnennung, etc.) erscheint eine entsprechende Meldung beim Speichern.

Solange beim Team ein Ausrufezeichen erscheint, ist die namentliche Meldung dieses Teams noch

nicht vollständig. Sobald die Anmeldung korrekt ist, erscheint ein grüner Haken 🔛

Der Anmeldeschluss für die namentliche Meldung ist aus den Wettkampfvorschriften ersichtlich. Der Termin ist zwingend einzuhalten.

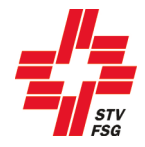

## 8. Spiele

Dieses Kapitel ist nur relevant, wenn am entsprechenden Turnfest Spiele angeboten werden.

### 8.1. Teamanmeldung (Mannschaft)

| eams                                                                                                    | Titel                                                                                                    | Beschreibung                                                                                                    |
|----------------------------------------------------------------------------------------------------|----------------------------------------------------------------------------------------------------|----------------------------------------------------------------------------------------------------|
| 0                                                                                                    | FB A1: Kat. A Frauen (Elite)                                                                                                    | NL A, NL B, ab 1. Liga                                                                                                    |
| 0                                                                                                    | FB A2: Kat. A Männer (Elite)                                                                                                    | NL A, NL B, ab 1. Liga                                                                                                    |
| 0                                                                                                    | FB B: Kat. B Männer (Allgemein)                                                                                                    | offen                                                                                                    |
| 0                                                                                                    | FB C: Männer                                                                                                    | Jahrgang 1989 und älter                                                                                                    |
| 0                                                                                                    | FB D: Senioren                                                                                                    | Jahrgang 1979 und älter                                                                                                    |
| 0                                                                                                    | FB E1: U18 männlich                                                                                                    | Jahrgang 2002 und jünger                                                                                                    |
| 0                                                                                                    | FB E2: U18 weiblich                                                                                                    | Jahrgang 2002 und jünger                                                                                                    |
| 0                                                                                                    | INDI A1: Kat. Frauen                                                                                                    | offen                                                                                                    |
| vieltage: l                                                                                                    | Donnerstag, 13.06.2019 - Sonntag, 16.06.20                                                                                                    | 19                                                                                                    |
| eams                                                                                                    | Titel                                                                                                    | Beschreibung                                                                                                    |
| 0                                                                                                    | INDI A1: Kat. Frauen                                                                                                    | offen                                                                                                    |
| 0                                                                                                    | INDI A2: Kat. Manner                                                                                                    | offen                                                                                                    |
| 0                                                                                                    | INDLP: Mixed Alloomein                                                                                                    | offen                                                                                                    |
| orbbal                                                                                                    | INDI B: Mixed Allgemein                                                                                                    | offen                                                                                                    |
| 0<br>orbbal<br>bieltage: 1<br>eams<br>0<br>0                                                                                      | INDI B: Mixed Allgemein I Donnerstag, 13.06.2019 - Sonntag, 16.06.201 Titel KB A1: Kat. A Frauen (Elite) KB A2: Kat. A Männer (Elite)                                                                                                    | 19<br>Beschreibung<br>NL A, NL B, 1. Liga<br>NL A, NL B, 1. Liga                                                                                                    |
| 0<br>orbbal<br>bieltage: I<br>eams<br>0<br>0                                                                                      | INDI B: Mixed Allgemein I Donnerstag, 13.06.2019 - Sonntag, 16.06.201 Titel KB A1: Kat. A Frauen (Elite) KB A2: Kat. A Männer (Elite) KB B1: Kat. B Frauen (Allgemein)                                                                                                    | offen<br>19<br>Beschreibung<br>NL A, NL B, 1. Liga<br>NL A, NL B, 1. Liga<br>offen                                                                                                    |
| 0<br>orbbal<br>pieltage: 1<br>eams<br>0<br>0<br>0                                                                                 | INDI B: Mixed Allgemein I Donnerstag, 13.06.2019 - Sonntag, 16.06.20 Titel KB A1: Kat. A Frauen (Elite) KB A2: Kat. A Männer (Elite) KB B1: Kat. B Frauen (Allgemein) KB B2: Kat. B Männer (Allgemein)                                                                                                    | 19<br>19<br>NL A, NL B, 1. Liga<br>NL A, NL B, 1. Liga<br>offen<br>offen                                                                                                    |
| 0<br>orbbal<br>bieltage: l<br>ieams<br>0<br>0<br>0<br>0<br>0                                                                      | INDI B: Mixed Allgemein I Donnerstag, 13.06.2019 - Sonntag, 16.06.20 Titel KB A1: Kat. A Frauen (Elite) KB A2: Kat. A Männer (Elite) KB B1: Kat. B Frauen (Allgemein) KB B2: Kat. B Männer (Allgemein) KB C1: Kat. C Juniorinnen                                                                                                    | 19<br>19<br>19<br>19<br>19<br>19<br>19<br>10<br>10<br>10<br>10<br>10<br>10<br>10<br>10<br>10<br>10                                                                                                    |
| 0<br>orbbal<br>pieltage: I<br>eams<br>0<br>0<br>0                                                                                 | INDI B: Mixed Allgemein I Donnerstag, 13.06.2019 - Sonntag, 16.06.20 Titel KB A1: Kat. A Frauen (Elite) KB A2: Kat. A Männer (Elite) KB B1: Kat. B Frauen (Allgemein) KB B2: Kat. B Männer (Allgemein)                                                                                                    | 19<br>19<br>19<br>19<br>19<br>19<br>10<br>10<br>10<br>10<br>10<br>10<br>10<br>10<br>10<br>10                                                                                                    |
| 0<br>orbbal<br>bieltage: 1<br>eams<br>0<br>0<br>0<br>0<br>0<br>0<br>0<br>0                                                        | INDI B: Mixed Allgemein<br>I<br>Donnerstag, 13.06.2019 - Sonntag, 16.06.201<br>Titel<br>KB A1: Kat. A Frauen (Elite)<br>KB A2: Kat. A Männer (Elite)<br>KB B1: Kat. B Frauen (Allgemein)<br>KB B2: Kat. B Männer (Allgemein)<br>KB C1: Kat. C Juniorinnen<br>KB C2: Kat. C Junioren                                                              | 19<br>19<br>19<br>19<br>19<br>19<br>10<br>10<br>10<br>10<br>10<br>10<br>10<br>10<br>10<br>10<br>10<br>10<br>10                                                                                                    |
| 0<br>orbbal<br>bieltage: 1<br>eams<br>0<br>0<br>0<br>0<br>0<br>0                                                                  | INDI B: Mixed Allgemein<br>I<br>Donnerstag, 13.06.2019 - Sonntag, 16.06.201<br>Titel<br>KB A1: Kat. A Frauen (Elite)<br>KB A2: Kat. A Männer (Elite)<br>KB B1: Kat. B Frauen (Allgemein)<br>KB B2: Kat. B Männer (Allgemein)<br>KB C1: Kat. C Juniorinnen<br>KB C2: Kat. C Junioren                                                              | 19<br>19<br>19<br>19<br>19<br>19<br>19<br>10<br>10<br>10<br>10<br>10<br>10<br>10<br>10<br>10<br>10                                                                                                    |
| 0<br>orbbal<br>bieltage: 1<br>eams<br>0<br>0<br>0<br>0<br>0<br>0<br>0<br>0<br>0<br>0<br>0<br>0<br>0<br>0<br>0<br>0<br>0<br>0<br>0 | INDI B: Mixed Allgemein<br>I<br>Donnerstag, 13.06.2019 - Sonntag, 16.06.201<br>Titel<br>KB A1: Kat. A Frauen (Elite)<br>KB A2: Kat. A Männer (Elite)<br>KB B1: Kat. B Frauen (Allgemein)<br>KB B2: Kat. B Männer (Allgemein)<br>KB C1: Kat. C Juniorinnen<br>KB C2: Kat. C Junioren                                                              | 19<br>19<br>19<br>19<br>19<br>19<br>19<br>10<br>10<br>10<br>10<br>10<br>10<br>10<br>10<br>10<br>10                                                                                                    |
| 0<br>orbbal<br>bieltage: 1<br>eams<br>0<br>0<br>0<br>0<br>0<br>0<br>0<br>0<br>0<br>0<br>0<br>0<br>0<br>0<br>0<br>0<br>0<br>0<br>0 | INDI B: Mixed Allgemein I Donnerstag, 13.06.2019 - Sonntag, 16.06.201 Titel KB A1: Kat. A Frauen (Elite) KB A2: Kat. A Männer (Elite) KB B1: Kat. B Frauen (Allgemein) KB B2: Kat. B Männer (Allgemein) KB C1: Kat. C Juniorinnen KB C2: Kat. C Junioren Iprogramm: Volley-Night entlichung des Zeitplans Vereinswettkämpfe v                    | 19<br>19<br>19<br>19<br>19<br>19<br>19<br>19<br>10<br>10<br>10<br>10<br>10<br>10<br>10<br>10<br>10<br>10                                                                                                    |
| 0<br>orbbal<br>bieltage: 1<br>0<br>0<br>0<br>0<br>0<br>0<br>0<br>0<br>0<br>0<br>0<br>0<br>0<br>0<br>0<br>0<br>0<br>0<br>0         | INDI B: Mixed Allgemein I Donnerstag, 13.06.2019 - Sonntag, 16.06.20 Titel KB A1: Kat. A Frauen (Elite) KB A2: Kat. A Männer (Elite) KB B1: Kat. B Frauen (Allgemein) KB B2: Kat. B Männer (Allgemein) KB C1: Kat. C Juniorinnen KB C2: Kat. C Junioren Trogramm: Volley-Night entlichung des Zeitplans Vereinswettkämpfe v Titel                | offen  Seschreibung NL A, NL B, 1. Liga NL A, NL B, 1. Liga offen offen offen Jahrgang 1999 und jünger Jahrgang 1999 und jünger Beschreibung                                                                                                    |
| 0<br>orbbal<br>bieltage: 1<br>0<br>0<br>0<br>0<br>0<br>0<br>0<br>0<br>0<br>0<br>0<br>0<br>0<br>0<br>0<br>0<br>0<br>0<br>0         | INDI B: Mixed Allgemein I Donnerstag, 13.06.2019 - Sonntag, 16.06.201 Titel KB A1: Kat. A Frauen (Elite) KB A2: Kat. A Männer (Elite) KB B1: Kat. B Frauen (Allgemein) KB B2: Kat. B Männer (Allgemein) KB C1: Kat. C Juniorinnen KB C2: Kat. C Junioren  Trogramm: Volley-Night entlichung des Zeitplans Vereinswettkämpfe v Titel VBN A: Mixed | offen         19         19         NL A, NL B, 1, Liga         NL A, NL B, 1, Liga         offen         offen         offen         jahrgang 1999 und jünger         jahrgang 1999 und jünger         startigen         werden alle gemeldeten Vereine kontaktiert um den Wunschtag zu berichtigen od         Beschreibung         Wunschtag: Donnerstagabend 20.06,2019 |

Die Anmeldung/Mutation der Mannschaften ist in der 2. Anmeldephase nicht mehr möglich.

#### 8.2. Spielführerangaben

Die Mutation des Spielführers ist in der 2. Anmeldephase nicht mehr möglich.

## 9. Team Wettkampf

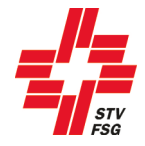

Dieses Kapitel ist nur relevant, wenn am entsprechenden Turnfest Teamwettkämpfe angeboten werden.

| leams                                  | Titel                                                                     | Beschreibung                                                                                                |
|----------------------------------------|---------------------------------------------------------------------------|----------------------------------------------------------------------------------------------------|
| 0                                      | geistige/kognitive Behinderung (GB)                                       | max. 12 Sportler/-innen pro Mannschaft                                                                      |
| 0                                      | gemischte Mannschaften (gem.)                                             | max. 12 Sportler/-innen pro Mannschaft                                                                      |
| 0                                      | inklusive Mannschaften (inkl.)                                            | max. 12 Sportler/-innen pro Mannschaft                                                                      |
| <b>lu Spor</b> l                       | <b>: Fit+Fun</b><br>ampf ist den Behindertensportlern vorbehalte          | n. Der Fit+Fun Wettkampf für Frauen/Männer und Senioren ist beim Vereinswettkampf anzumelde                 |
| <b>lu Spori</b><br>eser Wettk<br>Feams | <b>: Fit+Fun</b><br>ampf ist den Behindertensportlern vorbehalte<br>Titel | n. Der Fit+Fun Wettkampf für Frauen/Männer und Senioren ist beim Vereinswettkampf anzumelde<br>Beschreibung |

Die Anmeldung/Mutation des Team Wettkampfes ist in der 2. Anmeldephase nicht mehr möglich.

## 10. Bestellung (Angebot)

Die Bestellung ist vom Angebot des Turnfestes abhängig (die nachfolgenden Angaben sind als Beispiele anzusehen). Je nachdem sind gewisse Bestellungen auch erst in der zweiten Meldephase möglich. Dies hängt von der Regelung des Turnfestes ab.

#### 10.1. Festkarten und Zusatzbestellungen, etc.

| restkante                                                | en                                                                                                    |                                                                                                    |                                  |                                                           |                                                      |           |
|----------------------------------------------------------|----------------------------------------------------------------------------------------------------|----------------------------------------------------------------------------------------------------|----------------------------------|-----------------------------------------------------------|------------------------------------------------------|-----------|
| Nachbestell                                              | lungen von Festkarten des Typs A und B werden a                                                                                                  | ab dem 01.03.2019 mit einem Zuschlag von Fr. 10 verrechnet                                                                                                    | t.                               |                                                           |                                                      |           |
| Anzahl                                                   | Titel                                                                                                    | Beschreibung                                                                                                    | Artikel Nr.                      | Preis                                                     | Preis für Nachbestellung                             | Bemerkung |
| 20                                                       | Festkarte Typ A Erwachsene                                                                                                    | Festkarte für Erwachsene                                                                                                    |                                  | 160.00                                                    | 170.00                                               |           |
| 0                                                        | Festkarte Typ B Jugend + PluSport                                                                                                    | Festkarte für Jugend (bis Jahrgang 2002) + PluSport                                                                                                    |                                  | 60.00                                                     | 70.00                                                |           |
| 0                                                        | Festkarte Typ C Supporter + Events                                                                                                    | Festkarte für Supporter (Fans, Betreuer, Coaches,<br>Vereinspersonen etc.) und Teilnehmende Events                                                                                                    |                                  | 65.00                                                     | 65.00                                                |           |
| Zusatzbe                                                 | estellungen                                                                                                    |                                                                                                    |                                  |                                                           |                                                      |           |
| Zusatzbe<br>Der Leiterpre                                | estellungen<br>eis besteht aus folgenden drei coolen und exklusive<br>Titel                                                                      | n ETF2019-Artikeln: Original Chilly's Bottle, Dry Bag 20L und eir<br>Beschreihung                                                                                                    | hochwertiges Fr                  | otteetuch 70                                              | c140cm.<br>Preis für Nachbestellung                  | Bemerkung |
| Zusatzbe<br>Der Leiterpre<br>Anzahl<br>20                | estellungen<br>eis besteht aus folgenden drei coolen und exklusive<br>Titel<br>Tumpin                                                            | n ETF2019-Artikeln: Original Chilly's Bottle, Dry Bag 20L und ein<br>Beschreibung<br>Der Turnpin ist im Festkartenpreis nicht inbegriffen                                                                                                    | n hochwertiges Fr<br>Artikel Nr. | otteetuch 70<br>Preis<br>3.00                             | (140cm.<br>Preis für Nachbestellung<br>5.00          | Bemerkung |
| Zusatzbe<br>Der Leiterpre<br>Anzahl<br>20<br>0           | estellungen<br>eis besteht aus folgenden drei coolen und exklusive<br>Titel<br>Turnpin<br>Leiterpreise zusätzlich                                | n ETF2019-Artikeln: Original Chilly's Bottle, Dry Bag 20L und ein<br>Beschreibung<br>Der Tumpin ist im Festkartenpreis nicht inbegriffen<br>1 Leiterpreis ist im Startgeld VW enthalten                                                                  | n hochwertiges Fr<br>Artikel Nr. | otteetuch 70<br>Preis<br>3.00<br>77.00                    | (140cm.<br>Preis für Nachbestellung<br>5.00<br>87.00 | Bemerkung |
| Zusatzbe<br>Der Leiterpre<br>Anzahl<br>20<br>0<br>0      | estellungen<br>eis besteht aus folgenden drei coolen und exklusive<br>Titel<br>Turnpin<br>Leiterpreise zusätzlich<br>Festabzeichen Silber        | In ETF2019-Artikeln: Original Chilly's Bottle, Dry Bag 20L und ein<br>Beschreibung<br>Der Turnpin ist im Festkartenpreis nicht inbegriffen<br>1 Leiterpreis ist im Startgeld VW enthalten<br>Leistungsumfang gem. Website                                | n hochwertiges Fr<br>Artikel Nr. | otteetuch 702<br>Preis<br>3.00<br>77.00<br>10.00          | c140cm.<br>Preis für Nachbestellung<br>5.00<br>87.00 | Bemerkung |
| Zusatzbe<br>Der Leiterpre<br>Anzahl<br>20<br>0<br>0<br>0 | eis besteht aus folgenden drei coolen und exklusive<br>Titel<br>Turnpin<br>Leiterpreise zusätzlich<br>Festabzeichen Silber<br>Festabzeichen Gold | In ETF2019-Artikeln: Original Chilly's Bottle, Dry Bag 20L und ein<br>Beschreibung<br>Der Tumpin ist im Festkartenpreis nicht inbegriffen<br>1 Leiterpreis ist im Startgeld VW enthalten<br>Leistungsumfang gem. Website<br>Leistungsumfang gem. Website | n hochwertiges Fr                | otteetuch 70)<br>Preis<br>3.00<br>77.00<br>10.00<br>25.00 | c140cm.<br>Preis für Nachbestellung<br>5.00<br>87.00 | Bemerkung |

Was in der Festkarte enthalten ist, kann aus den Wettkampfvorschriften entnommen werden.

In diesem Bereich können auch weitere kostenpflichtige Angebote (z.B. zusätzliche Turnpins und zusätzliche Leiterpreise, Verpflegung, Unterkunft, etc.) bestellt werden. **Die Bestellungen sind vom Angebot des Turnfestes abhängig.** 

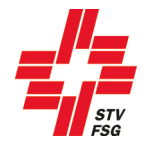

#### 10.2. Bestellung 2. Meldephase

Sobald eure definitiven Wettkampfzeiten (ca. anfangs Februar) publiziert werden, können die Verpflegungen, die Unterkünfte oder die Parkplätze definitiv bestellt werden (wenn dieses Angebot vorgesehen ist).

| Verpfle                                               | gung                                                                                                    |                                                                                                    |                                                                                  |                                             |                                                                                      |                                   |                                   |                     |
|-------------------------------------------------------|----------------------------------------------------------------------------------------------------|----------------------------------------------------------------------------------------------------|----------------------------------------------------------------------------------|---------------------------------------------|--------------------------------------------------------------------------------------|-----------------------------------|-----------------------------------|---------------------|
| Anzahl                                                | Titel                                                                                                    | Beschreibung                                                                                               |                                                                                  |                                             | Artikel Nr. P                                                                        | reis                              | Preis für Nachbestellung          | Bemerkung           |
|                                                       | 0 13.06.2019 Verpflegung (Morgen)                                                                                            | Frühstück                                                                                                  |                                                                                  |                                             | 1(                                                                                   | 0.00                              |                                   |                     |
|                                                       | 0 14.06.2019 Veroflegung (Morgen)                                                                                            | Frühstück                                                                                                  |                                                                                  |                                             | 10                                                                                   | 0.00                              |                                   |                     |
|                                                       | 15.06.2019 Veroflegung (Morgen)                                                                                              | Frühstück                                                                                                  | Frühstück<br>Frühstück                                                           |                                             |                                                                                      | 0.00                              |                                   |                     |
|                                                       | 16.06.2019 Veroflegung (Morgen)                                                                                              | Frühstück                                                                                                  |                                                                                  |                                             |                                                                                      | 0.00                              |                                   |                     |
|                                                       | 20.08.2010 Verpliegung (Morgen)                                                                                              | Freiheitek                                                                                                 |                                                                                  |                                             |                                                                                      |                                   |                                   |                     |
|                                                       | 20.00.2019 Verpflegung (Morgen)                                                                                              | Frühstuck                                                                                                  | Frühstück<br>Frühstück                                                           |                                             |                                                                                      | 00.00                             |                                   |                     |
|                                                       | 21.06.2019 Verpflegung (Morgen)                                                                                              | Fruhstuck                                                                                                  |                                                                                  |                                             |                                                                                      | 0.00                              |                                   |                     |
|                                                       | 22.06.2019 Verpflegung (Morgen)                                                                                              | Frühstück                                                                                                  |                                                                                  |                                             | 10                                                                                   | 0.00                              |                                   |                     |
|                                                       | 0 23.06.2019 Verpflegung (Morgen)                                                                                            | Frühstück                                                                                                  |                                                                                  |                                             | 10                                                                                   | 0.00                              |                                   |                     |
|                                                       | 0 13.06.2019 Verpflegung (Mittag)                                                                                            | Mittagessen                                                                                                | Mittagessen                                                                      |                                             | 1                                                                                    | 3.00                              |                                   |                     |
|                                                       | 0 14.06.2019 Verpflegung (Mittag)                                                                                            | Mittagessen                                                                                                | Mittagessen                                                                      |                                             | 11                                                                                   | 3.00                              |                                   |                     |
|                                                       | 0 15.06.2019 Verpflegung (Mittag)                                                                                            | Mittagessen                                                                                                |                                                                                  |                                             | 11                                                                                   | 3.00                              |                                   |                     |
|                                                       | 0 16.06.2019 Verpflegung (Mittag)                                                                                            | Mittagessen                                                                                                |                                                                                  |                                             | 11                                                                                   | 3.00                              |                                   |                     |
|                                                       | 0 20.06.2019 Verpflegung (Mittag)                                                                                            | Mittagessen                                                                                                |                                                                                  |                                             | 11                                                                                   | 3.00                              |                                   |                     |
|                                                       | 0 21.06.2019 Verpflegung (Mittag)                                                                                            | Mittagessen                                                                                                |                                                                                  |                                             | 11                                                                                   | 3.00                              |                                   |                     |
|                                                       | 22.06.2019 Veroflegung (Mittag)                                                                                              | Mittagessen                                                                                                |                                                                                  |                                             | 11                                                                                   | 2 00                              |                                   |                     |
|                                                       | 23.06.2019 Veroflegung (Mittag)                                                                                              | Mittagessen                                                                                                |                                                                                  |                                             | 11                                                                                   | 3.00                              |                                   |                     |
|                                                       | 12.06.2019 Verpflegung (Ahand)                                                                                               | Abondosson                                                                                                 |                                                                                  |                                             | 11                                                                                   | 2 00                              |                                   |                     |
|                                                       | a to co co to Verpriegung (Abend)                                                                                            | Abendessen                                                                                                 |                                                                                  |                                             | 10                                                                                   |                                   |                                   |                     |
|                                                       | 0 14.00.2019 Verpflegung (Abend)                                                                                             | Abendessen                                                                                                 |                                                                                  |                                             | 14                                                                                   | 5.00                              |                                   |                     |
|                                                       | 0 15.06.2019 Verpflegung (Abend)                                                                                             | Abendessen                                                                                                 |                                                                                  |                                             | 18                                                                                   | 5.00                              |                                   |                     |
|                                                       | 0 16.06.2019 Verpflegung (Abend)                                                                                             | Abendessen                                                                                                 |                                                                                  |                                             | 1                                                                                    | 3.00                              |                                   |                     |
|                                                       | 0 20.06.2019 Verpflegung (Abend)                                                                                             | Abendessen                                                                                                 |                                                                                  |                                             | 11                                                                                   | 3.00                              |                                   |                     |
|                                                       | 0 21.06.2019 Verpflegung (Abend)                                                                                             | Abendessen                                                                                                 |                                                                                  |                                             | 1                                                                                    | 3.00                              |                                   |                     |
|                                                       | 0 22.06.2019 Verpflegung (Abend)                                                                                             | Abendessen                                                                                                 |                                                                                  |                                             | 11                                                                                   | 3.00                              |                                   |                     |
| Unterkunt<br>Achtung: Für<br>Zeite enthalte<br>Anzahl | it<br>nachträgliche Buchungen ab dem 1.3.2019 gibt es eine<br>en keine Campingmatten. Die Massenunterkünfte sind n<br>Tittel | n Zuschlag von CHF 10.00 / Nacht / Person!<br>nit Zivilschutzbetten oder Campingmatten (2,<br>Beschreibung | Bei Erreichen der Kapazitätsgr<br>5cm) ausgestattet. Die Platz- u<br>Artikel Nr. | renze erfolgt di<br>und Unterkunft<br>Preis | e Zuteilung nach Eingang d<br>sregeln sind zwingend einzu<br>Preis für Nachbestellun | er Bestelli<br>ihalten.<br>g Beme | ung. Umteilungen durch das OK sin | d möglich. Die 3er- |
| 0                                                     | 12./13.06.19 Unterkunft 3er Zelt OK                                                                                          | Anzahl Personen / Nacht                                                                                    |                                                                                  | 20.00                                       | 30.0                                                                                 | 0                                 |                                   |                     |
| 0                                                     | 13./14.06.19 Unterkunft 3er Zelt OK                                                                                          | Anzahl Personen / Nacht                                                                                    |                                                                                  | 20.00                                       | 30.0                                                                                 | 0                                 |                                   |                     |
| 0                                                     | 14./15.06.19 Unterkunft 3er Zelt OK                                                                                          | Anzahl Personen / Nacht                                                                                    |                                                                                  | 20.00                                       | 30.0                                                                                 | 0                                 |                                   |                     |
| 0                                                     | 15./16.06.19 Unterkunft 3er Zelt OK                                                                                          | Anzahl Personen / Nacht                                                                                    |                                                                                  | 20.00                                       | 30.0                                                                                 | 0                                 |                                   |                     |
| 0                                                     | 19./20.06.19 Unterkunft 3er Zelt OK                                                                                          | Anzahl Personen / Nacht                                                                                    |                                                                                  | 20.00                                       | 30.0                                                                                 | 0                                 |                                   |                     |
| 0                                                     | 20./21.06.19 Unterkunft 3er Zelt OK                                                                                          | Anzahl Personen / Nacht                                                                                    |                                                                                  | 20.00                                       | 30.0                                                                                 | 0                                 |                                   |                     |
| 0                                                     | 21./22.06.19 Unterkunft 3er Zelt OK                                                                                          | Anzahl Personen / Nacht                                                                                    |                                                                                  | 20.00                                       | 30.0                                                                                 | 0                                 |                                   |                     |
| 0                                                     | 22./23.06.19 Unterkunft 3er Zelt OK                                                                                          | Anzahl Personen / Nacht                                                                                    |                                                                                  | 20.00                                       | 30.0                                                                                 | 0                                 |                                   |                     |
| 0                                                     | 12./13.06.19 Massenunterkunft (ZSA / TH / Schlafzelt)                                                                        | Anzahl Personen / Nacht                                                                                    |                                                                                  | 20.00                                       | 30.0                                                                                 | 0                                 |                                   |                     |
| 0                                                     | 13./14.06.19 Massenunterkunft (ZSA / TH / Schlafzelt)                                                                        | Anzahl Personen / Nacht                                                                                    |                                                                                  | 20.00                                       | 30.0                                                                                 | 0                                 |                                   |                     |
| 0                                                     | 14./15.06.19 Massenunterkunft (ZSA / TH / Schlafzelt)                                                                        | Anzahl Personen / Nacht                                                                                    |                                                                                  | 20.00                                       | 30.0                                                                                 | 0                                 |                                   |                     |
| 0                                                     | 15./16.06.19 Massenunterkunft (ZSA / TH / Schlafzelt)                                                                        | Anzahl Personen / Nacht                                                                                    |                                                                                  | 20.00                                       | 30.0                                                                                 | 0                                 |                                   |                     |
| 0                                                     | 19./20.06.19 Massenunterkunft (ZSA / TH / Schlafzelt)                                                                        | Anzahl Personen / Nacht                                                                                    |                                                                                  | 20.00                                       | 30.0                                                                                 | 0                                 |                                   |                     |
| 0                                                     | 20./21.06.19 Massenunterkunft (ZSA / TH / Schlafzelt)                                                                        | Anzahl Personen / Nacht                                                                                    |                                                                                  | 20.00                                       | 30.0                                                                                 | 0                                 |                                   |                     |
| 0                                                     | 21./22.06.19 Massenunterkunft (ZSA / TH / Schlafzelt)                                                                        | Anzahl Personen / Nacht                                                                                    |                                                                                  | 20.00                                       | 30.0                                                                                 | 0                                 |                                   |                     |
| 0                                                     | 22./23.06.19 Massenunterkuntt (ZSA / TH / Schlafzelt)                                                                        | Anzani Personen / Nacht                                                                                    |                                                                                  | 20.00                                       | 30.0                                                                                 | 0                                 |                                   |                     |

#### Bitte runterscrollen und speichern nicht vergessen!

Speichern & Weiter

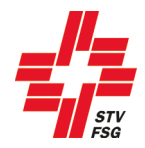

## 11. Persönliche Bestellung / Persönliche Festkarten

| Turner/in hinzufügen     |            |                                                                           |    |
|--------------------------|------------|---------------------------------------------------------------------------|----|
| Turner/in auswählen      | •          | EW/LMM Turner/innen übernehmen                                            |    |
| Aktuelle persönliche Bes | stellungen |                                                                           |    |
| Teilnehmer               | *          | Festkarten 🔵 EW/LMM                                                       | л  |
|                          |            | Festkarte Typ A Erwachsene: 0/20, Festkarte Typ B Jugend + PluSport: 0/0  |    |
| Filtern                  |            |                                                                           | •) |
| Aktuelle persönliche Bes | tellungen  |                                                                           |    |
| Teilnehmer               | *          | Festkarten EW/LM                                                          | м  |
|                          |            | Festkarte Typ A Erwachsene: 0/0, Festkarte Typ B Jugend + PluSport: 30/30 |    |
| Filtern                  |            |                                                                           | •  |

Je nach Turnfest werden zum Beispiel persönliche Festkarten gedruckt. Das heisst, der Vereinsverantwortliche muss alle teilnehmenden Turnerinnen und Turner persönlich erfassen. Die Frist für die Erfassung der Turnerinnen und Turner sind den Wettkampfvorschriften zu entnehmen.

- 1 Turner/in hinzufügen
- 2 EW/LMM Turner/innen aus Anmeldung EW/LMM übernehmen
- 3 Kontingent: orange, rot, grün (wird Kontingent durch "Turner/in hinzufügen" oder "EW/LMM Turner/innen übernehmen" überschritten kommt noch ein Zusatz-Fenster wo weitere Angaben gemacht werden können.)
- 4 Die hinzugefügten Turner/innen entsprechend der Anzahl bestellten Festkarten

Das Vorgehen für die einzelnen Schritte wird in den nachfolgenden Kapiteln beschrieben.

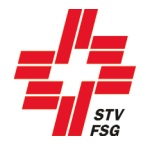

#### 11.1. Einzelwettkämpfer / LMM übernehmen

Wenn Einzelwettkampf oder LMM angemeldet wurde, können diese Turnerinnen und Turner über den Button 'EW/LMM Turner/innen übernehmen' in die persönliche Bestellung übernommen werden.

| W/LMM Turner/innen ohne Bestellungen:         Iinzufügen       Nachname       Vorname       Jg.         Image: Sarina       Image: Sarina       Image: Sarina       Image: Sarina         Image: Schuler       Adrian       Image: Sarina       Image: Sarina                                                                                                    | Geschi         |
|----------------------------------------------------------------------------------------------------|----------------|
| //LMM Turner/innen ohne Bestellungen:<br>nzufügen Nachname ▲ Vorname Jg.<br>✓ Baumgartner Sarina ■                                                                                                    | Geschl         |
| Nachname       Vorname       Jg.         Image: Second Second Secon                                                                  | Geschi<br>Frau |
| Nachname       Vorname       Jg.         Baumgartner       Sarina       Image: Compare the second second                                                                                     | Geschi<br>Frau |
| Vorname     Vorname     Jg.       Inzufügen     Nachname     Vorname     Jg.       Image: Second Second Se                                                                                                 | Geschi         |
| inzufügen Nachname Vorname Jg.     Image: Second Second | Gesch          |
| Baumgartner     Sarina       Schuler     Adrian                                                                                                    | Frau           |
| Schuler Adrian                                                                                                    |                |
|                                                                                                    | Mann           |
|                                                                                                    |                |
|                                                                                                    |                |
|                                                                                                    |                |
| ht mehr angemeldete EW/LMM Turner/innen mit Bestellungen:                                                                                                    |                |
| •                                                                                                    |                |
| ischen Nachname <sup>4</sup> Vorname Jo.                                                                                                    | Geschl         |

Die schon erfassten Turnerinnen und Turner können angewählt werden. Mittels Button 'Übernehmen' gelangt man zurück zur Übersicht.

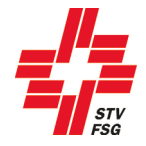

#### 11.2. Turner/in ohne Einzelwettkampf / LMM auswählen

Unter 'Turner/in hinzufügen' müssen alle teilnehmenden Turner/innen, welche nicht im Einzelwettkampf oder LMM starten, einzeln angewählt werden.

| Turner/in hinzufü    | igen       |         |                                                                           |        |
|----------------------|------------|---------|---------------------------------------------------------------------------|--------|
| Turner/in auswählen  |            | 7       |                                                                           |        |
| Aktuelle persönliche | Bestellung | en      | -                                                                         |        |
| Teilnehmer           | *          |         | Festkarten                                                                | EW/LMM |
|                      |            |         | Festkarte Typ A Erwachsene: 2/20, Festkarte Typ B Jugend + PluSport: 0/0  |        |
| Filtern              |            |         |                                                                           |        |
| Baumgartner, Sarina  |            | Löschen | O kein(e)  Festkarte Typ A Erwachsene O Festkarte Typ B Jugend + PluSport | Ja     |
| Schuler, Adrian      |            | Löschen | O kein(e) Festkarte Typ A Erwachsene O Festkarte Typ B Jugend + PluSport  | Ja     |

Die Turnerinnen und Turner, welche nicht am Einzelwettkampf oder LMM teilnehmen, können über den Button 'Löschen' gelöscht werden.

Unter den erfassten Turnerinnen und Turner können auch verschiedene Filter gesetzt werden.

|   | Filtern |  | 2 | • 3 • |
|---|---------|--|---|-------|
| L |         |  |   |       |

- 1. Es kann nach Name, Vorname, Jahrgang und STV Mitgliedsnummer gesucht werden.
- 2. Es kann nach Festkarten Typ gefiltert werden.
- 3. Es kann auch nach Teilnahme EW/LMM gefiltert werden.

#### 11.3. Speichern, exportieren, etc.

Wenn man die Angaben speichert, obwohl noch nicht alle Turnerinnen und Turner erfasst sind, erscheint danach folgende Meldung.

Offene persönliche Bestellungen Folgende persönliche Bestellungen sind nicht ausgeschöpft: Festkarte Typ A Erwachsene

Durch das Anklicken der gelben Warnmeldung verschwindet diese und du kannst weitere Anpassungen vornehmen.

Über den Button 'Bestellungsübersicht in Datei exportieren' kann über die persönliche Bestellung eine CSV-Datei erstellt werden. Die Datei kann anschliessend als Excel-Datei gespeichert werden und gibt dem Vereinsverantwortlichen eine Übersicht über die persönlichen Bestellungen.

|   | A       | В           | С   | D       | E                   | F      | G                                      | Н                                             |
|---|---------|-------------|-----|---------|---------------------|--------|----------------------------------------|-----------------------------------------------|
| 1 | Vorname | Nachname    | Jg. | Geschl. | STV Mitgliedsnummer | EW/LMM | Festkarten: Festkarte Typ A Erwachsene | Festkarten: Festkarte Typ B Jugend + PluSport |
| 2 | Adrian  | Schuler     |     | Mann    | <b>.</b>            | Ja     | 1                                      |                                               |
| 3 | Sarina  | Baumgartner |     | Frau    |                     | Ja     | 1                                      |                                               |

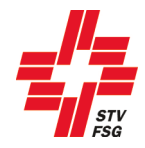

## 12. Umfrage

| Wichtig                          | er Hinweis                                                                          |                                                                                  |                                                             |                                                             |
|----------------------------------|-------------------------------------------------------------------------------------|----------------------------------------------------------------------------------|-------------------------------------------------------------|-------------------------------------------------------------|
| Bitte fülle o<br>2019 unter      | ie Umfrage so genau wie möglich aus. Du<br>dem Menüpunkt 'Bestellung'. Die erwähnte | hilfst uns, das ETF nach euren Wünschen z<br>en Preise dienen der Budgetplanung. | u planen. Die gemachten Angaben stellen kein                | e Bestellung dar - diese folgt ab Dezember 2018/Januar      |
| Anreise                          |                                                                                     |                                                                                  |                                                             |                                                             |
| Parkplätze :                     | ind gebührenpflichtig! Für die Anreise mit                                          | den öffentlichen Verkehrsmitteln wirst du vo                                     | n der SBB kontaktiert.                                      |                                                             |
| Anzahl                           | Titel                                                                               | Beschreibung                                                                     | Zusatzfrage                                                 | Antwort                                                     |
| 0                                | Öffentlicher Verkehr (Bahn etc.)                                                    | Anzahl Personen                                                                  | Abfahrtsort                                                 | +)                                                          |
| 0                                | Motorrad                                                                            | Anzahl Fahrzeuge                                                                 |                                                             |                                                             |
| 0                                | Auto                                                                                | Anzahl Fahrzeuge                                                                 |                                                             |                                                             |
| 0                                | Kleinbus                                                                            | Anzahl Fahrzeuge                                                                 |                                                             |                                                             |
| 0                                | Reisecar                                                                            | Anzahl Fahrzeuge                                                                 |                                                             |                                                             |
| 0                                | Andere                                                                              | Anzahl Fahrzeuge                                                                 | Welche?                                                     |                                                             |
| Parkplat<br>Die Anzahl<br>Anzahl | Z<br>Stellplätze für Spezialfahrzeuge ist stark b<br>Tittel                         | eschränkt und sie können sich in grosser Ent<br>Beschreibung                     | fernung zum Festgelände befinden. Die Spezia<br>Zusatzfrage | lfahrzeuge müssen durch das OK bewilligt werden.<br>Antwort |
| 0                                | Motorrad (CHF 5/Tag/Fzg.)                                                           | Anzahl Fahrzeuge                                                                 |                                                             |                                                             |
| 0                                | Auto (CHF 20/Tag/Fzg.)                                                              | Anzahl Fahrzeuge                                                                 |                                                             |                                                             |
|                                  |                                                                                     |                                                                                  |                                                             |                                                             |
| 0                                | Kleinbus (CHF 30/Tag/Fzg.)                                                          | Anzahl Fahrzeuge                                                                 |                                                             |                                                             |
| 0                                | Kleinbus (CHF 30/Tag/Fzg.)<br>Reisecar (CHF 50/Tag/Fzg.)                            | Anzahl Fahrzeuge<br>Anzahl Fahrzeuge                                             |                                                             |                                                             |

Die Angaben der Umfrage können nicht mehr bearbeitet werden. Sie dienen als statistische Angaben für das OK zum Planen.

Es kann durchaus sein, dass gewisse Punkte bei der 1. Anmeldephase als Umfrage abgefragt wurden und in der 2. Anmeldephase nun definitiv bestellt werden müssen (siehe Kapitel 10 dieser Wegleitung).

#### 13. Rahmenprogramm

Das Rahmenprogramm ist vom Angebot des Turnfestes abhängig.

| Schnellster Verein Jugend                                                       |                          |                                           |  |  |  |  |  |
|---------------------------------------------------------------------------------|--------------------------|-------------------------------------------|--|--|--|--|--|
| Am Sonntag, 19. Juni 2016 werden Stafetten in folgenden Kategorien ausgetragen: |                          |                                           |  |  |  |  |  |
| Anzahl Titel Beschreibung                                                       |                          |                                           |  |  |  |  |  |
| 0                                                                               | Kat. A - Jg. 1999 – 2001 | Rundbahnstafette (à 4 Läufer/Läuferinnen) |  |  |  |  |  |
| 0                                                                               | Kat. B - Jg. 2002 – 2005 | Pendelstafette (à 10 Läufer/Läuferinnen)  |  |  |  |  |  |
| 0                                                                               | Kat. C - Jg. 2006 – 2009 | Pendelstafette (à 10 Läufer/Läuferinnen)  |  |  |  |  |  |

Je nachdem wird am Turnfest ein Rahmenprogramm (z.B. Vorführungen, Stafetten) angeboten. Die Anmeldungen für das Rahmenprogramm sind bis Ablauf der namentlichen Meldung (siehe Wettkampfvorschriften) möglich.

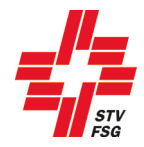

## 14. Richter

| Namentliche Meldu<br>3 von mindestens 2 benötig | i <b>ng Richter</b><br>iten Richtern gemeldet. |                  |                   |             |                |            |       |
|-------------------------------------------------|------------------------------------------------|------------------|-------------------|-------------|----------------|------------|-------|
| Nachname                                        | Vorname                                        | E-Mail           | STV-Mitglieds-Nr. | Status      | Sparte         | Hinzufügen | Login |
| Muster                                          | Hans                                           | muster@hans.ch   |                   | Erfasst     | Gymnastik      | Bearbeiten | Login |
| Schuler                                         | Adrian                                         | dkdien@djdeeu.ch |                   | Erfasst     | Leichtathletik | Bearbeiten | Login |
| Baumgartner                                     | Sarina                                         | abscd@ddld.ch    |                   | vollständig | Geräteturnen   | Bearbeiten | Login |
|                                                 |                                                |                  |                   |             |                | Hinzufügen |       |

Die Richter, welche in der 1. Meldephase erfasst wurden, werden unter der Rubrik Richter aufgeführt. Der Vereinsverantwortliche hat die Möglichkeit, in der 2. Meldehase zusätzliche Richter zu erfassen.

Lautet der Status bei einem Richter 'Erfasst', so kann der Vereinsverantwortliche den Richter bearbeiten oder sogar löschen. Lautet der Status beim Richter 'vollständig', so hat sich der Richter bereits über das persönliche Richterlogin vollständig erfasst. In diesem Fall kann der Richter durch den Vereinsverantwortlichen nicht mehr mutiert werden.

Durch die Anzeige des Status hat der Vereinsverantwortliche die Möglichkeit die persönliche Meldung der Richter zu überprüfen. Über den Button 'Login' besteht für den Vereinsverantwortlichen sogar die Möglichkeit, Einsicht in die persönliche Richtermeldung zu nehmen.

Die Login-Angaben für die persönliche Richtermeldung, werden normalerweise im Januar an die Richter per E-Mail versendet.

Die Frist für die persönliche Richtermeldung ist in den Wettkampfvorschriften festgehalten.

#### 15. Abschliessen

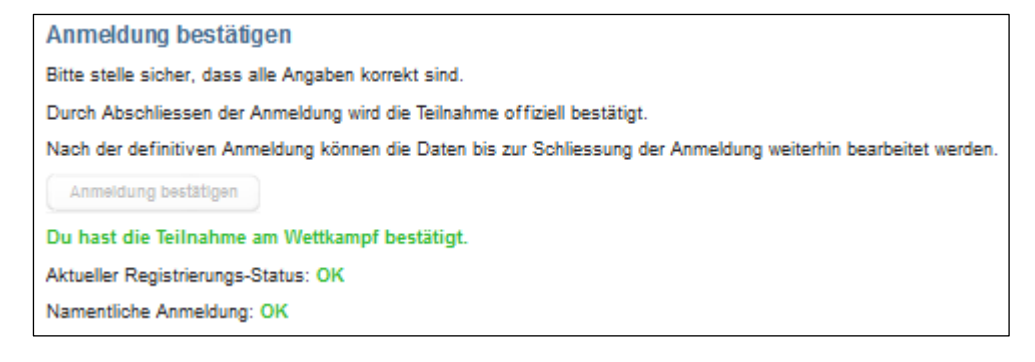

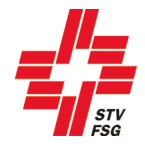

#### 15.1. Belege, Rechnungen (PDF)

Hier können verschiedene Belege oder sogar Rechnungen im PDF-Format heruntergeladen werden. Ob die Rechnungen aus STV Contest gedruckt werden müssen oder ob diese vom OK zugestellt werden, ist aus den Wettkampfvorschriften zu entnehmen. Ebenfalls sind in den Wettkampfvorschriften die Fristen für die Bezahlung der Rechnungen aufgeführt. Die Bezeichnungen der Belege/Rechnungen können je nach Turnfest variieren.

| Belege / Rechnungen (PDF):                                       |
|------------------------------------------------------------------|
| Report angemeldete Wettkämpfe                                    |
| Beleg Haft- und Startgeld (VW / Spiele / PluSport)               |
| Beleg Startgeld (EW, LMM), Festkarten, Verpflegung, Übernachtung |

## 16. Ausloggen

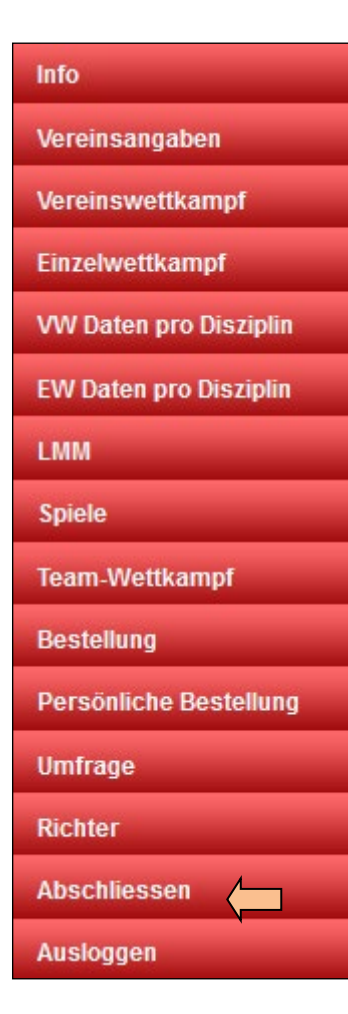

Nach dem du die 2. Anmeldephase deines Vereins erfolgreich beendet hast, hast du dich über den Button "Ausloggen" aus STV Contest abzumelden.